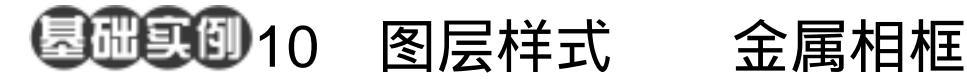

- 目的:制作图 10.1 所示的金属相框效果。
- 要点:图层样式是 Photoshop 中处理图片简 单有效的方法,本例介绍其中几种效 果。本例主要应用 Rectangular Marquee Tool, Gradient Tool, Contract 命令、Drop Shadow 和 Bevel and Emboss 样式等工具完成。

Charles and a state of the second state of the second state of the

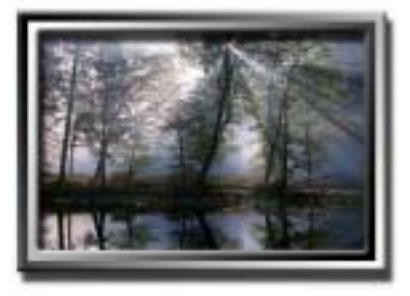

图 10.1 金属相框效果

## 操作步骤

1. 使用 Ctrl + N 键新建一幅 Width 为 400 pixels, Height为 300 pixels, Coutents 为 White 的画布,将 Mode 选为 RGB Color, 点击 OK 按钮确认。

2. 点击 Layers 面板,点击面板下方的 Create a new layer 按钮,新建一个空白图层 Layer1.

3. 在工具箱中选择 Rectangular Marquee Tool,在图像中间拖移出一个大的 矩形区域。

4.选择工具箱上的 Gradient Tool,在 工具栏选框中将颜色设为黑色到白色,然后 在选区中由左上向右下填充,得到如图10.2 所示的图像。

5.选择 Select | Modify | Contract 命令, 在对话框中将缩小量设为 10 pixels, 点击 OK 按钮确认。

6.继续使用工具箱上的 Gradient Tool, 在选框中与步骤3反方向填充,得到如图 10.3 所示图像。

7.再选择 Select | Modify | Contract 命

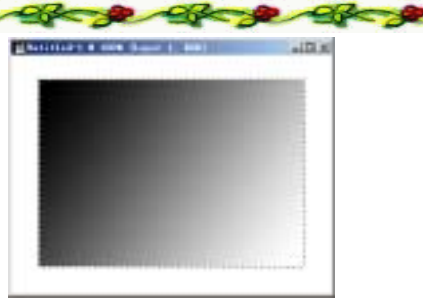

图 10.2 渐变填充选区

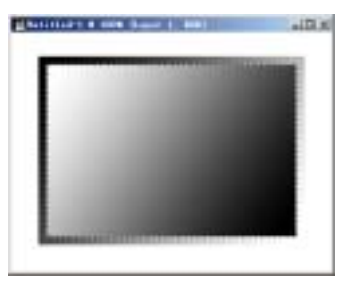

图 10.3 反向填充新选区

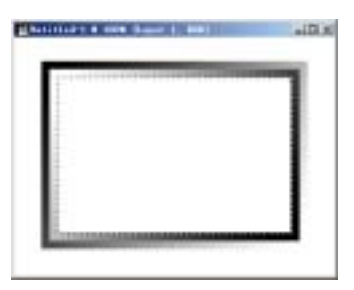

图 10.4 清除选区内图像

## 第七篇 高级工具应用

令,在对话框中同样将缩小量设为 10 pixels,点击 OK 按钮确认。

8.使用 Del 键删除选区内的图像,得 到如图 10.4 所示的效果。

9.在Layers 面板中,在Layer1 图层 上点击鼠标右键,在弹出的子菜单中的 Blending Options(混合选项)命令,调出 Blending Options的编辑对话框,在其中选 中 Drop Shadow(投影),将其中的 Distance 设为10,不改变其他设置,然后再选中 Bevel and Emboss(斜面与浮雕),不改变设置, 点击 OK 按钮确认,得到如图 10.5 所示的 立体效果。

10.选择 File | Open 命令,在对话框 中打开一幅风景图像文件,如图 10.6 所示。

11.选择 Select | All 命令,将整个风 景图像全部选中,然后使用鼠标按住 Ctrl 键将图像拖至原编辑图像内。

12.选择 Edit | Free Transform(自有变换),然后在画布中将风景图像变换为如图 10.7 所示的位置和大小,按 Enter 键确认。

13.在 Layers 面板中,将自动生长的 Layer2 图层拖放至 Layer1 图层下方,即可 得到最终的效果。

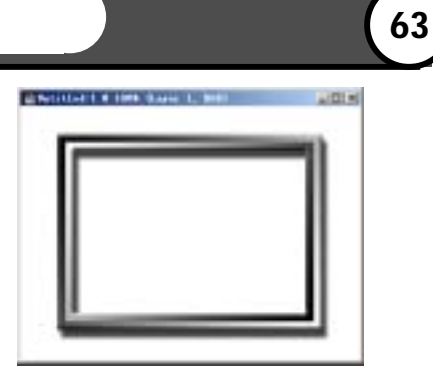

图 10.5 添加图层样式效果

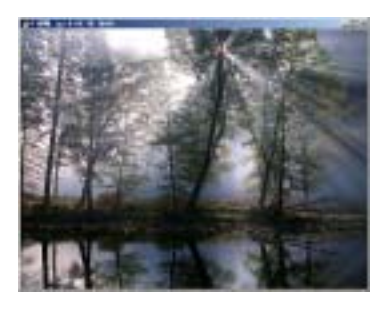

图 10.6 风景图像

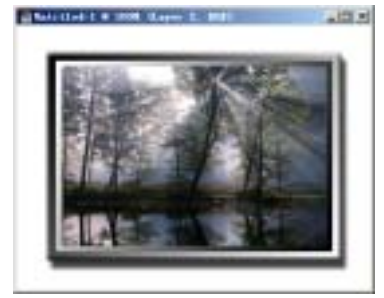

图 10.7 自有变换